## **WVaillant**

## A multiMATIC applikáció beüzemelése (WLAN + LAN)

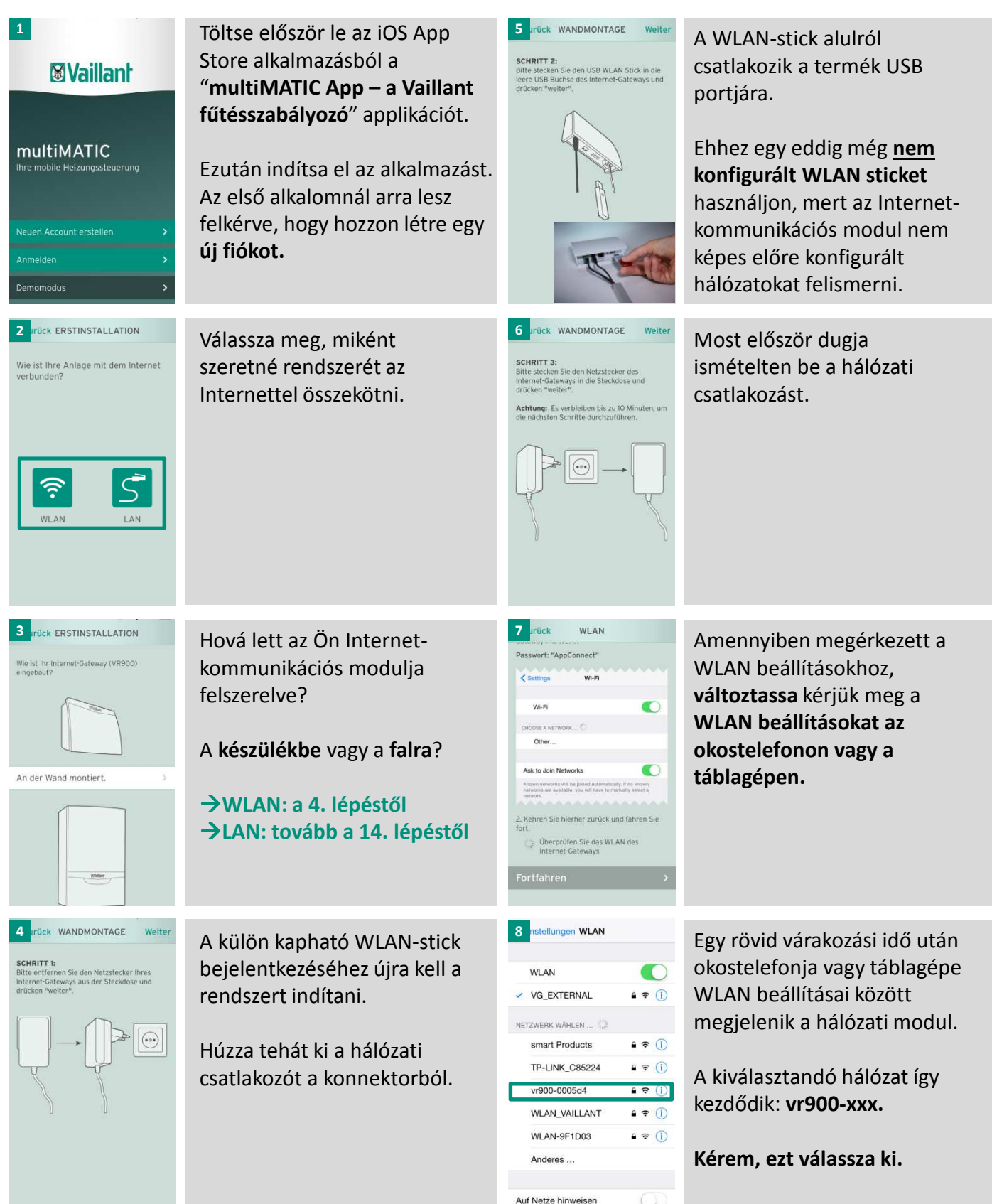

| 9 asswort eingeben für "vr900-0005dc*<br>Roberchen Passwort Verbinden<br>Passwort •••••••••<br>Q W E R T Z U I O P Ü<br>A S D F G H J K L Ö Ä<br>♥ Y X C V B N M ♥<br>123 ⊕ Leerzeichen Verbinden                                                                                                    | Kérjük, létesítsen kapcsolatot<br>az " <b>AppConnect</b> " jelszóval, de<br>a beírás során ügyeljen a nagy-<br>és kisbetűkre.                                                                                                    | 13 n CONNECTING<br>Glückwunsch!<br>Ihre Heizungsanlage ist nun<br>erfolgreich über WLAN mit dem<br>Internet verbunden.                                                                                                    | Rendszere most kapcsolatba<br>lép az Internettel.<br>Erősítse meg a <b>FOLYTATÁST</b>                                                                                                    |
|----------------------------------------------------------------------------------------------------|----------------------------------------------------------------------------------------------------|----------------------------------------------------------------------------------------------------|----------------------------------------------------------------------------------------------------|
| ULAN     Passurit: "AppConnect"     Wr-R     Wr-R     Wr-R     Other     Other     Ot                                                                                                    | Térjen vissza a "multiMATIC"<br>applikációhoz. Amennyiben<br>sikeres volt a kapcsolat a VR<br>900 és a WLAN stick között, a<br>WLAN pont alatt zöld háttérrel<br>megjelenik a FOLYTATÁS felirat.<br>Erősítse ezt meg a <b>FOLYTATÁS</b><br>gombra kattintással.                                                                                                    | 14   ERSTINSTALLATION     ira@vaillant.com                                                                                                    | Ezután állítson be egy<br>Felhasználói fiókot és fogadja<br>el az általános szerződési és<br>használati feltételeket.<br>ÚJ FIÓK LÉTREHOZÁSA                                                                                                    |
| 11 Image: Start WLAN N Image: Start WLAN N < | Ahhoz, hogy a WLAN-stick a<br>saját <b>otthoni hálózatával</b><br><b>kapcsolatba</b> léphessen, válassza<br>kérjük most ki saját <b>WLAN</b><br><b>hálózatát</b> és adja meg az ahhoz<br>tartozó <b>jelszavat</b> . Ezután<br>kattintson a Kapcsolódás<br>gombra. A folyamat eltárolja a<br>hálózat adatait a WLAN sticken.<br>Koppintson a <b>KAPCSOLÓDÁS</b> -ra. | 15   ERSTINSTALLATION     Image: Code scannen   >     oder geben Sie die Seriennummer manuell   >     21152600201971160933005312N7   >     Standorthame eingeben:   >     Land   >     Verbinden   >                                                                                                    | Ahhoz, <b>hogy a VR 900 modul</b><br>regisztrálásra kerüljön a<br>Vaillant szerveren, szkennelje<br>be a <b>mellékelt kártya QR</b><br><b>kódját</b> vagy adja kézzel meg a<br>készülék szériaszámát.                                                                              |
| 2<br>CONNECTING<br>Ihr Internet-Gateway wird mit dem<br>WLAN verbunden. Dieser Vorgang<br>kann mehrere Minuten dauern.                                                                                                    | Az Internet-kommunikációs<br>modul most összeköttetésbe<br>kerül a WLAN eszközzel.<br>Ez eltarthat néhány percig.                                                                                                    | 16   ERSTINSTALLATION     Internet develops   Internet develops     Internet develops   Internet develops     Internet develops   Internet develops     Code scannen   >     Oder geben Sie die Seriennummer manuell<br>ein   >     Z1152600201971160933005312N7   Internet develops     Geben Sie dien Namen Ihrer Heizungsanlage<br>und das Land wo Sie sich befindet ein   myCASTLE     Land   Deutschland > | Adjon még egy nevet saját<br>fűtési rendszere számára.<br><b>Ügyeljen</b> kérjük ilyenkor a<br><b>helyes ország-jelölésre</b> , mert<br><b>különben</b> a rendszer <b>nem</b><br><b>tudja</b> a VR 900 modult a<br>szerveren <b>bejelenteni</b> .<br><b>KAPCSOLÓDÁS</b> kattintása |

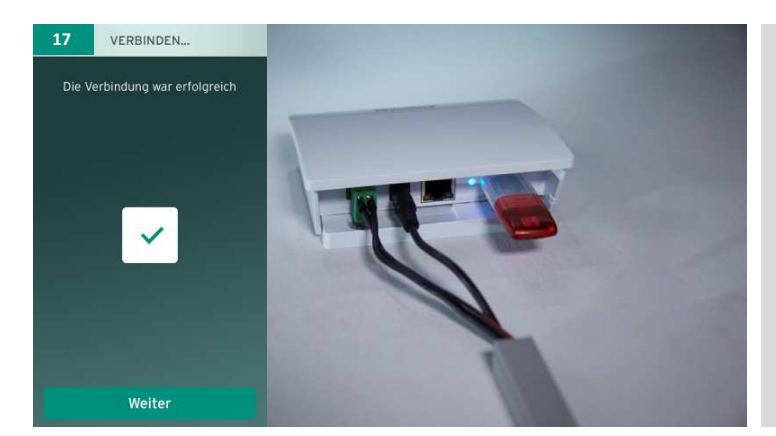

A regisztráció sikeres volt, ha a LED lámpa kéken villog.

Ezt követi a fűtési rendszer szkennelése. Ez a rendszer nagyságának függvényében akár 30 percig is eltarthat.

Kattintson a TOVÁBB-ra

## ...és Ön már készen is vagy, hogy használhassa a multiMATIC applikáció előnyeit.

| Am Regler wurde noch keine<br>Zeitprogramm<br>Am Regler wurde noch keine<br>Zeitprogrammerung durchgefüht.<br>Zum Erstelien einer Zeitprogrammierung,<br>klicken Sie bitte auf das Uhrensymbol untern                                                                                                    | Várjon egy keveset, majd<br>állítsa be a fűtési<br>időablakokat, hogy minél<br>hatékonyabban fűthessen.<br>Kattintson ehhez az órára az<br>alsó képernyőkeret jobb<br>oldali részén. | Startzeit einstellen:<br>Um Horite Zoolkoll, Buchennik     Startzeit einstellen:     Um Horite Zoolkoll, Buchennik     Um Horite Zoolkoll, Buchennik     Um Horite Zoolko                                                                                                    | Az egyik szimbólumra történő<br>kattintással most <b>változtassa</b><br><b>meg</b> a kívánt időket.                                                                             |
|----------------------------------------------------------------------------------------------------|----------------------------------------------------------------------------------------------------|----------------------------------------------------------------------------------------------------|----------------------------------------------------------------------------------------------------|
| 19 MEINE WOCHE<br>Bitte wählen Sie das Zeitprogramm aus, das<br>Ihren Bedürfnisse antspricht.<br>Anderungen können jederzeit vorgenommen<br>derungen können jederzeit vorgenommen<br>Einpersonenhaushalt<br>Tagsüber arbeiten oder unterwegs.<br>Zweipersonenhaushalt<br>Unter der Woche arbeiten oder unterwegs.<br>Am Wochemende zuhause. | A lekérdezés segítségével Ön a<br>fűtési rendszert egyszerűen<br>tudja életvitele alapján<br>konfigurálni.<br>Ehhez különböző, előre<br>beállított programokból<br>választhat.       | 22 DEITPROGRAMM Sichem<br>Montag Ropieren<br>Dienstag Ropieren<br>Mittwoch Ropieren<br>Abbrechen Speichern<br>Samstag Ropieren<br>Samstag Ropieren                                                                                                    | és <b>mentse el</b> a változtatást.                                                                                                    |
| 20 ZEITPROGRAMI Bearbeiten<br>> Montag<br>> Dienstag<br>> Mittwoch<br>> Donnerstag<br>> Freitag<br>> Samstag<br>> Sonntag                                                                                                    | A fűtési programon belüli<br>fűtési idők lehetővé teszik a<br>könnyű beillesztést.<br>Kattintson a <b>FELDOLGOZÁS</b><br>opcióra és válasszon ki egy<br>hétköznapot.                 | 23<br>UNSCHICHMERATUR<br>1°C<br>2000<br>23.4°C<br>2.4°C<br>2.4°C<br>2.1°C<br>2.1°C<br>2.1°C<br>2.1°C<br>2.1°C<br>2.1°C<br>1.0°C<br>2.1°C<br>1.0°C<br>1.0° | A kezdőlap Önnek mindig az<br>aktuális napszakot mutatja, de<br>az önálló <b>ikonokra</b> történő<br><b>kattintással</b> Ön <b>további</b><br><b>beállításokat</b> végezhet el. |